J

# **INTELMET** TECHNOLOGIES

## содержание

| Соде | ржание                      | .2 |
|------|-----------------------------|----|
| 1    | Установка SteelTrace Server | .3 |
| 2    | Настройка SteelTrace Server | .9 |

**1 YCTAHOBKA STEELTRACE SERVER** 

Установка STEELTRACE SERVER:

1. Скачать образ установочного диска (скачать с сайта или получить от службы поддержки производителя STEELTRACE).

2. Запустить программу установщика «stup.exe».

Появится приглашающий экран:

| 🛃 SteelTrace - InstallShield Wizard | ×                    |
|-------------------------------------|----------------------|
|                                     |                      |
| InstallShield                       | Назад Далее > Отнена |

нажимаем кнопку «далее» потом видим экран

| 2 | Вас приветствует программа InstallShield<br>Wizard для SteelTrace                                                          |
|---|----------------------------------------------------------------------------------------------------|
|   | Програмна InstallShield(R) Wizard выполнит установку<br>SteeTrace на компьютер. Для продолжения нажните<br>кнопку "Далее". |
|   | ПРЕДУПРЕЖДЕНИЕ: Данная программа защищена законами<br>об авторских правах и международными соглашениями.                   |
|   |                                                                                                    |

3. В открывшемся экране приветствия» нажимаем кнопку «далее»

4. В появившемся окне «Лицензионное соглашение» соглашаемся с лицензионным соглашением на использование программного продукта STEELTRACE и нажимаем кнопку **«далее»**.

| Пожалуйста, внимательно прочтите следующее лицензионное<br>соглашение.<br>ВНИМАНИЕ! Настоящий Лицензионный договор является юридически<br>обязательным соглашением, заключаемым между Вами, Конечным<br>Пользователем (в дальнейшем - «Пользователь»), и ООО «ИНТЕЛМЕТ<br>ТЕХНОЛОДЖИС» (именуемом в дальнейшем «ИНТЕЛМЕТ»),<br>относительно комплекта (именуемого в дальнейшем -<br>«Передаваемый Продукт»), состоящего из программы «SteelTrace<br>Server Tools» (именуемой в дальнейшем Программы «SteelTrace<br>Server Tools» (именуемой в дальнейшем Программа») и<br>сопроводительной документации.<br>Ланный Лишензионный логовор распространяется также на<br>Я принимаю условия лицензионного соглашения<br>Э я не принимаю условия лицензионного соглашения<br>stallShield | Лицензионное соглашение                        |                              |           |   |
|----------------------------------------------------------------------------------------------------|------------------------------------------------|------------------------------|-----------|---|
| ВНИМАНИЕ! Настоящий Лицензионный договор является юридически<br>обязательным соглашением, заключаемым между Вами, Конечным<br>Пользователем (в дальнейшем - «Пользователь»), и ООО «ИНТЕЛМЕТ<br>ТЕХНОЛОДЖИС» (именуемом в дальнейшем «ИНТЕЛМЕТ»),<br>относительно комплекта (именуемого в дальнейшем -<br>«Передаваемый Продукт»), состоящего из программы «SteelTrace<br>Server Tools» (именуемой в дальнейшем Программы «SteelTrace<br>Server Tools» (именуемой в дальнейшем Программы») и<br>сопроводительной документации.<br>Ланный Лишензионный логовор распространяется также на<br>Я принимаю условия лицензионного соглашения<br>Э я не принимаю условия лицензионного соглашения<br>stalIShield                                                                           | Пожалуйста, внинательно прочтит<br>соглашение. | е следующее лицензионное     |           |   |
| обязательным соглашением, заключаемым между Вами, Конечным<br>Пользователем (в дальнейшем - «Пользователь»), и ООО «ИНТЕЛМЕТ<br>ТЕХНОЛОДЖИС» (именуемом в дальнейшем «ИНТЕЛМЕТ»),<br>относительно комплекта (именуемого в дальнейшем -<br>«Передаваемый Продукт»), состоящего из программы «SteelTrace<br>Server Tools» (именуемой в дальнейшем Программа») и<br>сопроводительной документации.<br>Ланный Лишензионный логовор распространяется также на<br>Я принимаю условия лицензионного соглашения<br>Э я не принимаю условия лицензионного соглашения<br>stallShield                                                                                                    | НИМАНИЕ! Настоящий Лицен                       | изионный договор является к  | ридически | ^ |
| Пользователем (в дальнейшем - «Пользователь»), и ООО «ИНТЕЛМЕТ<br>ТЕХНОЛОДЖИС» (именуемом в дальнейшем «ИНТЕЛМЕТ»),<br>относительно комплекта (именуемого в дальнейшем -<br>«Передаваемый Продукт»), состоящего из программы «SteelTrace<br>Server Tools» (именуемой в дальнейшем Программа») и<br>сопроводительной документации.<br>Ланный Лишензионный логовор распространяется также на<br>Я принимаю условия лицензионного соглашения<br>Э я не принимаю условия лицензионного соглашения<br>StallShield                                                                                                    | бязательным соглашением, з                     | заключаемым между Вами, К    | онечным   |   |
| ТЕХНОЛОДЖИС» (именуемом в дальнейшем «ИНТЕЛМЕТ»),<br>относительно комплекта (именуемого в дальнейшем -<br>«Передаваемый Продукт»), состоящего из программы «SteelTrace<br>Server Tools» (именуемой в дальнейшем Программа») и<br>сопроводительной документации.<br>Ланный Лишензионный логовор распространяется также на<br>Я принимаю условия лицензионного соглашения<br>Э я не принимаю условия лицензионного соглашения<br>Э я не принимаю условия лицензионного соглашения                                                                                                    | Іользователем (в дальнейшем                    | м - «Пользователь»), и ООО ( | ИНТЕЛМЕТ  |   |
| относительно комплекта (именуемого в дальнейшем -<br>«Передаваемый Продукт»), состоящего из программы «SteelTrace<br>Server Tools» (именуемой в дальнейшем Программа») и<br>сопроводительной документации.<br>Ланный Лишензионный логовор распространяется также на<br>Я принимаю условия лицензионного соглашения<br>Э я не принимаю условия лицензионного соглашения<br>stallShield                                                                                                    | ЕХНОЛОДЖИС» (именуемом                         | в дальнейшем «ИНТЕЛМЕТ»      | ),        |   |
| «Передаваемый продукт»), состоящего из программы «SteelTrace<br>Server Tools» (именуемой в дальнейшем Программа») и<br>сопроводительной документации.<br>Ланный Лишензионный логовор распространяется также на<br>Я принимаю условия лицензионного соглашения<br>Э я не принимаю условия лицензионного соглашения<br>stallShield                                                                                                    | тносительно комплекта (име                     | нуемого в дальнейшем -       | 100       |   |
| server гоогs» (именуемой в дальнейшем программа») и<br>сопроводительной документации.<br>Ланный Лишензионный логовор распространяется также на<br>Э я принимаю условия лицензионного соглашения<br>Э я не принимаю условия лицензионного соглашения<br>stallShield                                                                                                    | Передаваемыи Продукт»), со                     | остоящего из программы «ste  | ellrace   |   |
| Сопроводительной документации.<br>Ланный Лишензионный логовор распространяется также на<br>Я приникаю условия лицензионного соглашения<br>Э Я не приникаю условия лицензионного соглашения<br>stallShield                                                                                                    | erver Tools» (именуемой в да                   | альнеишем Программа») и      |           |   |
| Ланный Лишензионный договор распространяется также на<br>Я принимаю условия лицензионного соглашения<br>Э я не принимаю условия лицензионного соглашения<br>stallShield                                                                                                    | опроводительной документа                      | ции.                         |           |   |
| Я принимаю условия лицензионного соглашения Печать<br>) Я не принимаю условия лицензионного соглашения<br>stallShield                                                                                                    | Іанный Лицензионный логово                     | ор распространяется также н  | a         | Y |
| ) Я не принимаю условия лицензионного соглашения<br>stallShield                                                                                                    | Я принимаю условия лицензионного               | о соглашения                 | Печать    |   |
| stallShield                                                                                                    | ) Я не принимаю условия лицензионн             | юго соглашения               |           |   |
| stalionielo                                                                                                    | La Merica La                                   |                              |           |   |
|                                                                                                    | taishield                                      |                              |           |   |

Лицензионное соглашение можно распечатать, нажав при этом кнопку «печать».

5. В открывшемся окне «информационный файл Readmi», читаем инструкцию по установке и нажимаем кнопку «далее»

| 5   | teel Irace - InstallShield Wizard                                  |                          |                        |                |
|-----|--------------------------------------------------------------------|--------------------------|------------------------|----------------|
| Ин  | формация в файле Readme                                            |                          |                        |                |
| E   | нимательно прочитайте следую                                       | щую информацию в о       | рай                    |                |
| Го  | add your own readme text to this dia                               | log, specify your readm  | e file in the Dialog E | ditor.         |
|     | Navigate to the Dialogs view.                                      |                          |                        |                |
| 1   | Select the ReadmeInformation d                                     | alog.                    |                        |                |
| 3.  | Choose to edit the dialog layout.                                  |                          |                        |                |
|     | Once in the Dialog Editor, select th<br>appropriate language node. | e Readme ScrollableT     | ext control by clickin | g the          |
|     | Set FileName to the name of your                                   | r readme RTF file.       |                        |                |
|     |                                                                    | a hand will be disabased | a the Bandman Talan    | and an elister |
| ere | er you build your release, your readm                              | e text will be displayed | in the Readine Infor   | nation dialog. |
|     |                                                                    |                          |                        |                |
|     |                                                                    |                          |                        |                |
|     |                                                                    |                          |                        |                |
|     |                                                                    |                          |                        |                |
| tal | Ishield                                                            |                          |                        |                |
|     |                                                                    | < Hazar                  | Danee >                | Отнена         |
|     |                                                                    | < no.qu                  | Lighter /              | L I PPPA       |

Файл «Readmi», помещается в каталог, когда будет установлен продукт.

6. В открывшемся окне **«Сведения о пользователе»**, вводим имя пользователя и название организации, после чего нажимаем кнопку **«далее».** 

| 😸 SteelTrace - InstallShield Wizard |         |         | ×      |
|-------------------------------------|---------|---------|--------|
| Сведения о пользователе             |         |         |        |
| Укажите сведения о себе.            |         |         |        |
| Пользователь:                       |         |         |        |
| Lev                                 |         |         |        |
| Организация:                        |         |         |        |
| Intelmet                            |         |         |        |
|                                     |         |         |        |
|                                     |         |         |        |
|                                     |         |         |        |
|                                     |         |         |        |
|                                     |         |         |        |
|                                     |         |         |        |
| InstallShield                       | 14      |         |        |
|                                     | < Назад | Danee > | Отмена |

7. В открывшемся окне «Папка назначения», выбираем папку, куда развертывается продукт, по умолчанию SERVER развертывается в папку C:\Program Files (x86)\Intelmet\IROS\ и нажимаем кнопку «далее».

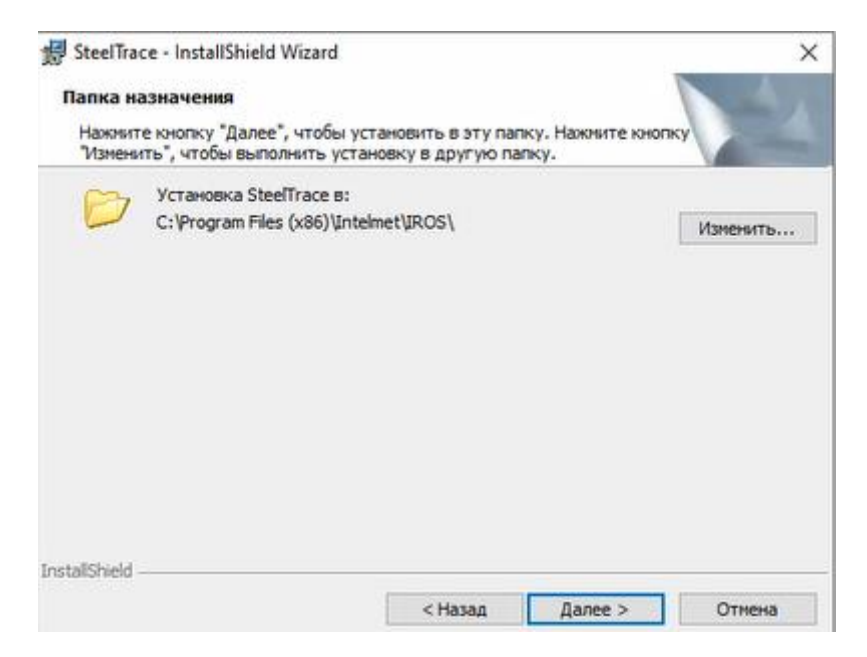

8. Выбираем папку, в которую будет установлена база данных, по умолчанию STEELTRACE использует локальную базу данных Microsoft SQL Compact, что позволяет STEELTRACE сразу запуститься и начать работать, потом ее можно ммигрировать на любой из SQL серверов, например такой, как Microsoft SQL Server или ORACAL. Полный список поддерживаемых SQL серверов приведен в документации к STEELTRACE.

9. В появившемся окне «Готова к установке программы» проверяем все настройки и нажимаем кнопку «установить».

| SteelTrace - InstallShield Wizard                                                      |                                                                 | >      |
|----------------------------------------------------------------------------------------|-----------------------------------------------------------------|--------|
| Готова к установке программи                                                           | ы                                                               | Sec. 1 |
| Программа готова к началу устан                                                        | новки.                                                          | 200    |
| Чтобы просмотреть или изменить<br>Нажните кнопку "Отмена" для вы<br>Текущие установки: | ь параметры установки, нажмите кнопку "Н<br>ихода из программы. | азад". |
| Вид установки:                                                                         |                                                                 |        |
| Обычная                                                                                |                                                                 |        |
| Папка назначения:                                                                      |                                                                 |        |
| C:\Program Files (x86)\Intelme                                                         | t/IROS/                                                         |        |
| Сведения о пользователе:                                                               |                                                                 |        |
| Иня: Lev                                                                               |                                                                 |        |
| Организация: Intelmet                                                                  |                                                                 |        |
| I<br>stallShield                                                                       |                                                                 |        |
|                                                                                        |                                                                 | Ormana |
|                                                                                        | Спазад                                                          | Ornena |

### 10. Выполняется установка

| SteelTrac          | e - InstallShield Wizard                                   |                   | _                |      | ×  |
|--------------------|------------------------------------------------------------|-------------------|------------------|------|----|
| Установ<br>Устанав | ка SteelTrace<br>кливаются выбранные компон                | енты программы.   |                  |      |    |
| 1 <sup>1</sup>     | Дождитесь окончания уста<br>несколько минут.<br>Состояние: | новки SteelTrace. | Это может занять |      |    |
| InstallShield -    |                                                            | <Назад            | Далее >          | Отне | на |

#### 11. В появившемся окне, нажимаем кнопку «готово»

| SteelTrace - InstallShield W | fizard                                                                                                    | × |
|------------------------------|----------------------------------------------------------------------------------------------------|---|
|                              | Программа InstallShield Wizard завершена                                                                              |   |
|                              | Программа InstallShield Wizard успешно установила<br>SteelTrace. Нажимите кнопку "Готово" для выхода из<br>программы. |   |
|                              |                                                                                                    |   |
|                              |                                                                                                    |   |
|                              |                                                                                                    |   |
|                              | < Назад Готово Отнена                                                                                                 |   |

## 12. Проверяем в папке C:\Program Files (x86)\Intelmet\IROS\, в данной папке находятся

программные обеспечения и основные каталоги в которых размещены данные

> Intelmet > IROS ~ Database

| ] Имя               | Дата изменения   | Тип        | Размер    |
|---------------------|------------------|------------|-----------|
| Credential.sdf      | 08.10.2021 19:14 | Файл "SDF" | 128 KB    |
| DBTrace.sdf         | 06.07.2019 17:48 | Файл "SDF" | 97 364 KB |
| IROS.sdf            | 20.06.2022 20:32 | Файл "SDF" | 640 KE    |
| LoggingDatabase.sdf | 20.06.2022 21:14 | Файл "SDF" | 128 KB    |
| Sequences.sdf       | 08.10.2021 19:14 | Файл "SDF" | 128 KE    |
| Tags.sdf            | 27.08.2020 16:04 | Файл "SDF" | 128 KB    |
| Users.sdf           | 08.10.2021 19:14 | Файл "SDF" | 192 KE    |

#### При запуске списока «servicer msc», «службы»

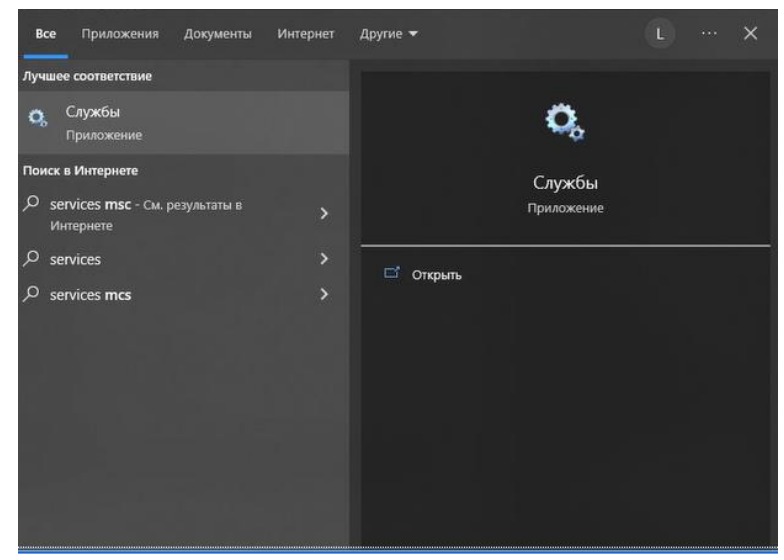

Можно увидеть два сервиса: сервис IROS на котором исполняется STEELTRACE SERVER и сервис IROS Updater выполняющий обнавления.

| 🥥 Службы (локаль | Службы (локальные)                 | C                                                  |              |             |               |                |  |   |
|------------------|------------------------------------|----------------------------------------------------|--------------|-------------|---------------|----------------|--|---|
|                  | IROS                               | Имя                                                | Описание     | Состояние   | Тип запуска   | Вход от имени  |  | ^ |
|                  |                                    | ABBYY FineReader 15 Licensing Service              | Обеспечи     | Выполняется | Автоматиче    | Локальная сис  |  |   |
|                  | Запустить службу                   | Adobe Acrobat Update Service                       | Adobe Acr    | Выполняется | Автоматиче    | Локальная сис  |  |   |
|                  |                                    | Adobe Genuine Monitor Service                      | Adobe Gen    |             | Отключена     | Локальная сис  |  |   |
|                  | Описание:                          | Adobe Genuine Software Integrity Service           | Adobe Gen    |             | Отключена     | Локальная сис  |  |   |
|                  | Intelmet robotics operation system | AdobeUpdateService                                 |              |             | Отключена     | Локальная сис  |  |   |
|                  | 626 6.2                            | Agent Activation Runtime_1b2f5fab                  | Runtime fo   |             | Вручную       | Локальная сис  |  |   |
|                  |                                    | AtherosSvc                                         |              | Выполняется | Автоматиче    | Локальная сис  |  |   |
|                  |                                    | CaptureService 1b2f5fab                            | Включает     |             | Вручную       | Локальная сис  |  |   |
|                  |                                    | Cloud Station Drive VSS Service x64                |              |             | Отключена     | Локальная сис  |  |   |
|                  |                                    | ConsentUX_1b2f5fab                                 | Позволяет    |             | Вручную       | Локальная сис  |  |   |
|                  |                                    | CoreMessaging                                      | Manages c    | Выполняется | Автоматиче    | Локальная слу  |  |   |
|                  |                                    | CredentialEnrollmentManagerUserSvc_1b2f5fab        | Диспетчер    |             | Вручную       | Локальная сис  |  |   |
|                  |                                    | DeviceAssociationBroker_1b2f5fab                   | Enables ap   |             | Вручную       | Локальная сис  |  |   |
|                  |                                    | DevicePicker_1b2f5fab                              | Эта польз    |             | Вручную       | Локальная сис  |  |   |
|                  |                                    | DevicesFlow_1b2f5fab                               | Позволяет    |             | Вручную       | Локальная сис  |  |   |
|                  |                                    | ОНСР-клиент                                        | Регистрир    | Выполняется | Автоматиче    | Локальная слу  |  |   |
|                  |                                    | Diagnostic Execution Service                       | Executes di  |             | Вручную (ак   | Локальная сис  |  |   |
|                  |                                    | ONS-клиент                                         | Служба D     | Выполняется | Автоматиче    | Сетевая служба |  |   |
|                  |                                    | Child FileSyncHelper                               | Helper serv  |             | Вручную (ак   | Локальная сис  |  |   |
|                  |                                    | Google Chrome Elevation Service (GoogleChro        |              |             | Вручную       | Локальная сис  |  |   |
|                  |                                    | CraphicsPerfSvc                                    | Graphics p   |             | Вручную (ак   | Локальная сис  |  |   |
|                  |                                    | Antel(R) Capability Licensing Service TCP IP Inter | Version: 1.4 |             | Отключена     | Локальная сис  |  |   |
|                  |                                    | Q Intel(R) Content Protection HECI Service         | Intel(R) Co  |             | Вручную       | Локальная сис  |  |   |
|                  |                                    | Antel(R) Dynamic Application Loader Host Interf    | Intel(R) Dy  |             | Отключена     | Локальная сис  |  |   |
|                  |                                    | A Intel(R) HD Graphics Control Panel Service       | Service for  | Выполняется | Автоматиче    | Локальная сис  |  |   |
|                  |                                    | Q Intel(R) Management and Security Application     | Intel(R) Ma  |             | Отключена     | Локальная сис  |  |   |
|                  |                                    | A Intel(R) Rapid Storage Technology                | Provides st  |             | Отключена     | Локальная сис  |  |   |
|                  |                                    | A Intel(R) TPM Provisioning Service                | Version: 1.4 |             | Отключена     | Локальная сис  |  |   |
|                  |                                    | IROS                                               | Intelmet ro  |             | Автоматиче    | Локальная сис  |  |   |
|                  |                                    | ROS Updater                                        | IROS Upda    | Выполняется | Автоматиче    | Локальная сис  |  |   |
|                  |                                    | КtmRm для координатора распределенных т            | Координи     |             | Вручную (ак   | Сетевая служба |  |   |
|                  |                                    | ( Marcaning Canica 1h266ah                         | Coursela a   |             | Promotion (ar | Покальная сис  |  |   |

## 2 HACTPOЙKA STEELTRACE SERVER

#### 1. Для настройки необходимо открыть файл «server.xml»

```
. .
          Project - MMK
                       - 2021/09/25
          Date
          Machine - IntelMark ATP BT
 onfiguration>

</dls>
c/preloadDlls>
cdatbaseCatalog>
<!-- Эта секция конфигурирует доступ к базе данных для сервиса работы с базой данных -->
cdatabases>
cadd name="SysDatabase" databasePath="Database\SysDatabase.sdf"/>
 </databaseS>
c/databaseCatalog>
 <serviceSettings>
    <!--
                                   Эта секция конфигурирует сервисы и область их действия.
                                                                                                               - Type that the service implements
                                   type
- The service implementation
                                                   ice implementation
- The factory used to create the service
- Can be either Global, Orchestration or Tasklet
- Boolean indicating if the service should be started at application startup
(only global services can be started at application startup)
      implementation
                                   - The ser
factory
scope
                                   startup
   -->
<services>
       <!-- Сервис взаимодействия с базой данных -->
<add name="DatabaseService" type="Intelmet.SteelTrace.Machine.DatabaseService, Machine.Framework.dll"/>
<!-- Сервис взаимодействия с хранилищем настроект -->
<add name="SettingsService" type="Intelmet.SteelTrace.Machine.SettingsService, Machine.Framework.dll">
```

 Выставляем IP адрес, по которому STEELTRACE SERVER будет общаться с внешним миром. IP компьютера 192.168.160.41

| 3     | аменить            |              |
|-------|--------------------|--------------|
| ч     | ro: 192.168.160.10 | Найти далее  |
| fig 4 | em: 192.168.160.41 | Заменить     |
| Unt   |                    | Заменить все |
| < -   | С учетом регистра  | Отмена       |
|       | Обтекание текстом  |              |

Нажимаем кнопку «заменить»

```
райл Правка Формат Вид Справка
?xml version="1.0" encoding="utf-8"?>
   1 ---
                                   Project - MMK
Date - 2021/09/25
Machine - IntelMark ATP BT
    ->
  configuration>
       <Runtime>
<IP>
                <ServiceIP>192.168.160.41</ServiceIP>
</IP>
       </Runtime>
        <preloadD11s>
              preloadDlls>
<!-- 3arpyska подключаемых библиотек -->
<duls>
<!-- Fix for SQLCE load problem -->
<add dll="%SQLCE35Dir%\sqlceeq35.dll"/>
<add dll="%SQLCE35Dir%\sqlceea35.dll"/>
<add dll="%SQLCE35Dir%\sqlceea35.dll"/>
<add dll="%SQLCE35Dir%\sqlceea35.dll"/>
<add dll="%SQLCE35Dir%\sqlceea35.dll"/>
<add dll="%SQLCE35Dir%\sqlceea35.dll"/>
<add dll="%SQLCE35Dir%\sqlceea35.dll"/>
<add dll="%SQLCE35Dir%\sqlceea35.dll"/>
<add dll="%SQLCE35Dir%\sqlceea35.dll"/>
<add dll="%SQLCE35Dir%\sqlceea35.dll"/>
<add dll="%SQLCE35Dir%\sqlceea35.dll"/>
<add dll="%SQLCE35Dir%\sqlceea35.dll"/>
<add dll="%SQLCE35Dir%\sqlceea35.dll"/>
<add dll="%SQLCE35Dir%\sqlceea35.dll"/>
<add dll="%SQLCE35Dir%\sqlceea35.dll"/>
<add dll="%SQLCE35Dir%\sqlceea35.dll"/>
<add dll="%SQLCE35Dir%\sqlceea35.dll"/>
<add dll="%SQLCE35Dir%\sqlceea35.dll"/>
<add dll="%SQLCE35Dir%\sqlceea35.dll"/>
<add dll="%SQLCE35Dir%\sqlceea35.dll"/>
<add dll="%SQLCE35Dir%\sqlceea35.dll"/>
<add dll="%SQLCE35Dir%\sqlceea35.dll"/>
<add dll="%SQLCE35Dir%\sqlceea35.dll"/>
<add dll="%SQLCE35Dir%\sqlceea35.dll"/>
<add dll="%SQLCE35Dir%\sqlceea35.dll"/>
<add dll="%SQLCE35Dir%\sqlceea35.dll"/>
<add dll="%SQLCE35Dir%\sqlceea35.dll"/>
</add dll="%SQLCE35Dir%\sqlceea35.dll"/>
</add dll="%SQLCE35Dir%\sqlceea35.dll"/>
</add dll="%SQLCE35Dir%\sqlceea35.dll"/>
</add dll="%SQLCE35Dir%\sqlceea35.dll"/>
</add dll="%SQLCE35Dir%\sqlceea35.dll"/>
</add dll="%SQLCE35Dir%\sqlceea35.dll"/>
</add dll="%SQLCE35Dir%\sqlceea35.dll"/>
</add dll="%SQLCE35Dir%\sqlceea35.dll"/>
</add dll="%SQLCE35Dir%\sqlceea35.dll"/>
</add dll="%SQLCE35Dir%\sqlceea35.dll"/>
</add dll="%SQLCE35Dir%\sqlceea35.dll"/>
</add dll="%SQLCE35Dir%\sqlceea35.dll"/>
</add dll="%SQLCE35Dir%\sqlceea35.dll"/>
</add dll="%SQLCE35Dir%\sqlceea35.dll"/>
</add dll="%SQLCE35Dir%\sqlceea35.dll"/>
</add dll="%SQLCE35Dir%\sqlceea35.dll"/>
</add dll="%SQLCE35Dir%\sqlceea35.dll"/>
</add dll="%SQLCE35Dir%\sqlceea35.dll"/>
</add dll="%SQLCE35Dir%\sqlceea35.dll"/>
</add dll="%SQLCE35Dir%\sqlceea35.dll"/>
</add dll="%SQLCE35Dir%\sqlceea35.dll"/>
</a
                             <add dll="%SQLCE35Dir%\sqlceme35.dll"/>
                </dlls>
        </preloadDlls>
       </databaseCatalog>
    </r>
    </ri>
    <rr>
        </ri>
        </rr>
        </rr>
        </rr>
        </rr>
        </rr>

        </rr>

        </r/>
        </rr>

        </r>
        </rr>

        </r/>
        </rr>

        </r/>
        </rr>

        </r/>
        </rr>

        </rd>
        </rr>

        </rd>
        </rr>

        </rr>

        </rr>

        <td
                <databases>
   <add name="SysDatabase" databasePath="Database\SysDatabase.sdf"/>
                </databases>
       </databaseCatalog>
       <serviceSettings>
  <!--</pre>
                                                                                                                      Эта секция конфигурирует сервисы и область их действия.
                                                                                                                      type
- The service implementation
                                                                                                                                                                                                                                                                                                                                                                       - Type that the service implements
                          implementation
                                                                                                                                                                                                   - The factory used to create the service
- Can be either Global, Orchestration or Tasklet
                                                                                                                       factory
                                                                                                                      scope

    Boolean indicating if the service should be started at application startup
(only global services can be started at application startup)

                                                                                                                       startup
```